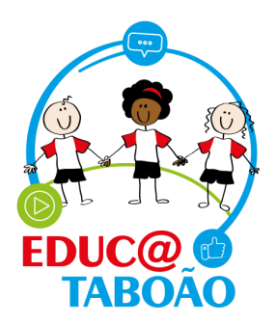

## Como acessar o sistema Diário de Classe

- > Acesse o sistema pelo endereço >> <u>https://diariodeclasse.educataboao.com.br/login</u>.
- O usuário e senha de acesso são os mesmos do sistema Gestão Fácil >> CPF e senha. Após digitar seu CPF e senha clique em "<u>Entrar"</u>

Caso não se recorde da senha, entre em contato com o nosso suporte pelo <u>0800 721 9002</u> que nós reiniciamos para você.

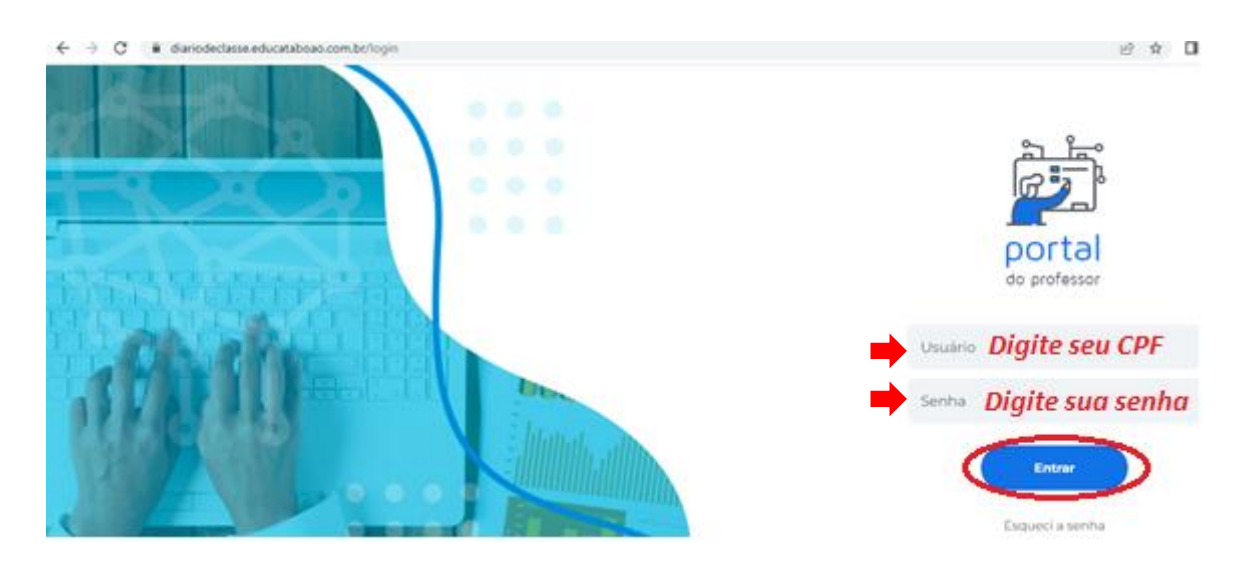

 Após digitar o seu login e clicar em entrar o sistema exibirá uma tela para confirmar o email institucional, basta digitar o seu e-mail institucional (seu e-mail com o final @educacao.ts.sp.gov.br) nos dois campos e clicar em "<u>Confirmar</u>". Caso não queira realizar a confirmação no momento, clique na opção "<u>Mais tarde</u>".

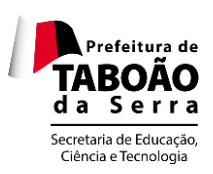

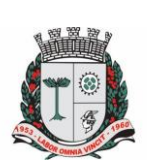

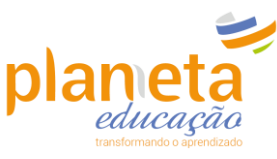

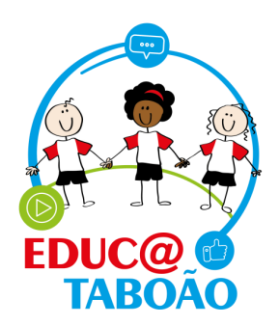

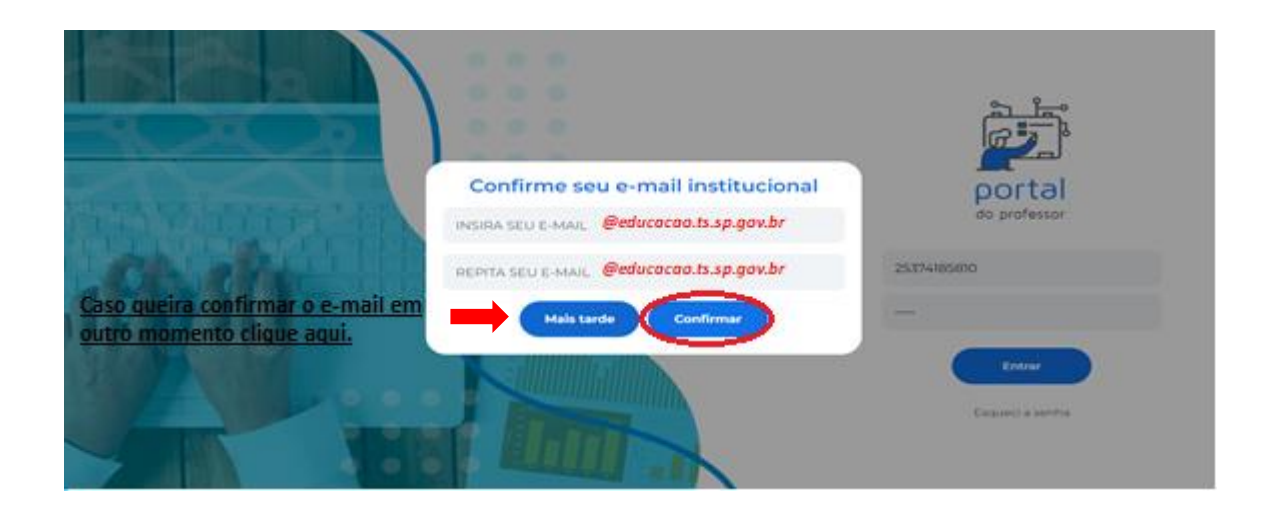

> Essa é a tela inicial do sistema Diário de Classe.

| Home Meus alunos - Minhas aulas - Rela | tórios              |                                                | EMEF ANTONIO FENÓLIO 🗸                                    | LE                         |
|----------------------------------------|---------------------|------------------------------------------------|-----------------------------------------------------------|----------------------------|
| Olá, Ll                                |                     |                                                | quinta-f                                                  | ieira, 23 de junho de 2022 |
| Periodo de lança                       | armento de notas do | Ocorrências ✓ Você tem o corrências de alunos. | Anotações<br>Junho 2022 📑<br>Nenhuma anotação encontrada: |                            |
| Acesso rápido                          | Lista de presença → | Avaliação fundamental →                        | Avaliação infantil →                                      | Ocorrências →              |

Com o acesso do gestor é possível consultar o preenchimento da lista de presença e avaliação de todos os docentes da unidade escolar.

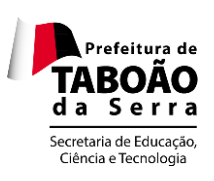

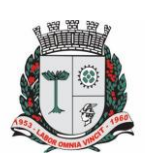

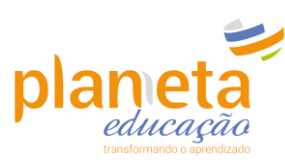

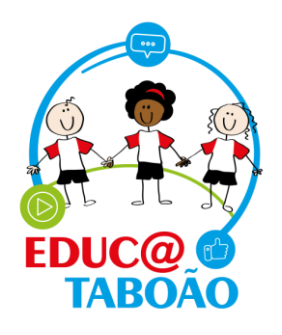

- É possível também realizar o preenchimento da lista de presença de turma que não possui professor titular até a mesma ser atribuída a um professor substituto ou pelo período máximo de 10 dias.
- > Clique em Minhas Aulas e depois em Lista de presença

| Home | Meus alunos - | Minhas aulas * Relatórios                                                         |                                                     | EME | F ANTONIO FENÓLIO 💙                                       |  |
|------|---------------|-----------------------------------------------------------------------------------|-----------------------------------------------------|-----|-----------------------------------------------------------|--|
|      | Olá, LIA      | Avaliação fundamental<br>Avaliação infantil                                       | <br>nde -                                           |     | quarta-feira, 22 de junho de 2022                         |  |
|      |               | Período de lançamento de notas do 2º<br>BIMESTRE<br><b>INFANTIL</b><br>07/07/2022 | Ocorrências<br>Você tem O ocorrências de<br>alunos. | ÷   | Anotações<br>Junho 2022 📑<br>Nenhuma anotação encontrada. |  |

- Selecione os seguintes campos:
- -Professor
- -Turma
- -Disciplina
- -E a data que deseja consultar

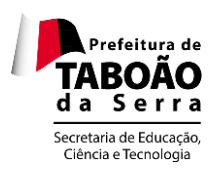

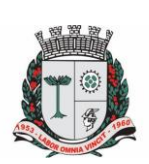

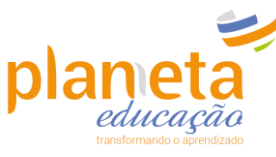

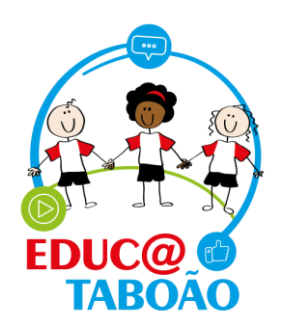

| Home Meus alunos - Minh | as aulas 👻 Relatórios                      |                   |                  | EMEF ANTONIO FENÓ    | LIO ¥     | LEANDRO ANTONIO LUIZ DE OLIVEIRA - |
|-------------------------|--------------------------------------------|-------------------|------------------|----------------------|-----------|------------------------------------|
|                         | Lista de presen                            | ça                |                  |                      |           |                                    |
|                         | Professor<br>SELECIONAR PROFESSOR          | Turma             | Disciplina       | Nome do aluno        |           |                                    |
|                         | <u>Clique aqui para sele</u>               | cionar a data 🎝 s | elecione o dia 🗔 |                      |           |                                    |
|                         | Currículo Municipal                        |                   | ОЫ               | jeto de Conhecimento | Relatório |                                    |
|                         | Legendas: 🗸 : Presença / F: Falta / R: Pre | sença Remota      |                  |                      |           |                                    |

**<u>Importante!</u>** Os dias em que a lista de presença já foi preenchida estão destacados com a cor <u>Verde</u>, logo os dias com a cor preta não foram preenchidos.

|        | S   | Selecione o dia 🛛 🗔         |    |    |    |    |    |  |  |  |  |
|--------|-----|-----------------------------|----|----|----|----|----|--|--|--|--|
|        | -   | < maio 2022                 |    |    |    |    |    |  |  |  |  |
|        | dom | dom seg ter qua qui sex sab |    |    |    |    |    |  |  |  |  |
|        | 1   | 2                           | 3  | 4  | 5  | 6  | 7  |  |  |  |  |
|        | 8   | 9                           | 10 | 11 | 12 | 13 | 14 |  |  |  |  |
| STATUS | 15  | 16                          | 17 | 18 | 19 | 20 | 21 |  |  |  |  |
|        | 22  | 23                          | 24 | 25 | 26 | 27 | 28 |  |  |  |  |
|        | 29  | 30                          | 31 | 1  | 2  | 3  | 4  |  |  |  |  |
|        |     |                             |    |    |    |    |    |  |  |  |  |

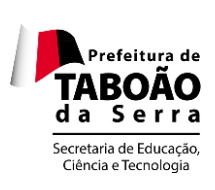

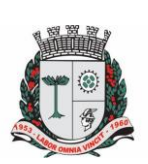

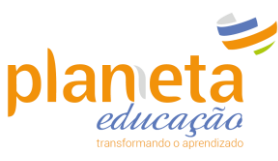

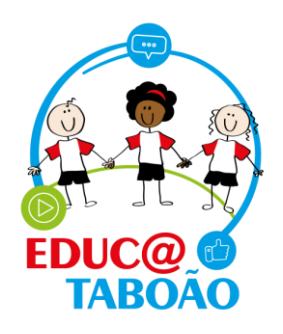

Após selecionar os campos mencionados acima, o sistema abrirá a listagem dos alunos matriculados na turma. Constará também nesta lista os nomes dos alunos transferidos e remanejados.

|       |             |                                   | 25 ma | 10 2022 |             |                  |             |
|-------|-------------|-----------------------------------|-------|---------|-------------|------------------|-------------|
| urri  | culo Munici | pal                               |       |         | Objet       | o de Conheciment | o Relatório |
| egen: | at UNO(A)   | a / F: Falta / R: Presença Remota |       | STATUS  | TOTAL DE    | EDEOLIÊNCIA      | DECENCA     |
| 1     |             | ARTHUR EMANUEL DE SENA            | e     | Tr      | FALTAS<br>0 | 100%             | FR          |
| 2     |             | ARYELLA PAYJÃO DE LIMA            | F     | Mt      | o           | 100%             |             |
| з     | 2           | BRENDA CONCEIÇÃO DA SILVA         |       | Mt      | 1           | 50%              |             |
| 4     |             | BRHAYAN HENRIQUE DAS NEVES FRANÇA |       | Tr      | o           | 100%             |             |
| 5     |             | DANIEL ROCHA DE JESUS             |       | Tr      | o           | 100%             |             |
| 6     | 2           | DAVI ROCHA DE JESUS               |       | Tr      | o           | 100%             | V F R       |
| 7     | 8           | EMILY SANTOS PAIVA                |       | Tr      | o           | 100%             |             |
| 8     |             | ERICK LIMA CONCEIÇÃO              |       | Mt      | o           | 100%             |             |
| 9     |             | FERNANDA SILVA DE JESUS           |       | Mt      | o           | 100%             |             |

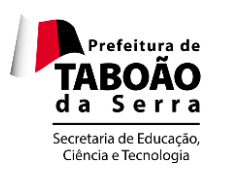

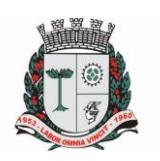

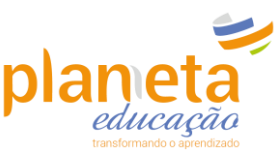

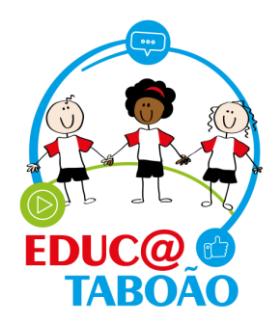

- Para preencher a lista de presença quando necessário ou se precisar editar frequência de algum aluno siga o passo a passo abaixo:
- Clique no campo <u>Objeto de Conhecimento</u>, nele você irá descrever o conteúdo que foi desenvolvido com os alunos na aula. Este campo é obrigatório, caso não seja preenchido a lista de presença do dia <u>não</u> será salva.

| Curr   | iculo Munici   | pal                           |   |        | Obje               | to de Conheciment | Delatório |
|--------|----------------|-------------------------------|---|--------|--------------------|-------------------|-----------|
| Legers | des 🗸 : Penerg | a/P. Falta/R. Pesança Darrota |   |        |                    |                   |           |
| N*     | ALUNO(A)       |                               |   | STATUS | TOTAL DE<br>FALTAS | FREQUÊNCIA        | PRESENÇA  |
| 1      | 8              | ARTHUR EMANUEL DE SENA        |   | Τr     | 0                  | 100%              |           |
| 2      |                | ARVELLA PAVIZÃO DE LIMA       |   | Mt     | 0                  | 100%              | 000       |
| 3      | Q              | BRENDA CONCEIÇÃO DA SEVA      | q | ы      | ĩ                  | 50%               | 000       |

> Após descrever o contéudo da aula clique em salvar:

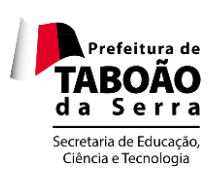

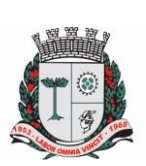

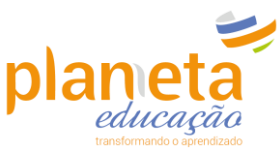

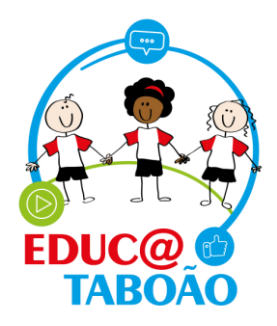

| Objeto        | de Conh            | ecimento | ×      |        |
|---------------|--------------------|----------|--------|--------|
| 3° ANO B - MA | NHĂ - 25 DE MAJO D | E 2022   |        |        |
|               |                    |          |        | ocimer |
|               |                    |          |        | ENCIA  |
| s             |                    |          | 0/4000 | •      |
|               | Cancelar           | Salver   |        |        |
| AA SILVA      | Ц м                | 1        | 54     | 2%     |

Por padrão, a lista abre constando presença para todos os alunos, sendo assim você só precisará realizar a alteração quando ocorrer <u>ausências</u> ou <u>presença remota(Aula online).</u>

| 2 | ARYELLA PAYJÃO DE LIMA | Ccorrência: | Mt<br>S | 0 | 100% | Presença |              | R<br>Presença R | Remota |
|---|------------------------|-------------|---------|---|------|----------|--------------|-----------------|--------|
|   |                        |             |         |   |      |          | <u>Falta</u> |                 |        |

Para lançar falta para um aluno clique na letra <u>F</u>, e se o motivo da falta for justificado, basta adicionar um comentário no ícone de observação ao lado da letra conforme a imagem:

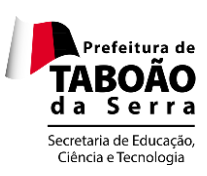

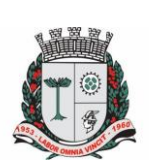

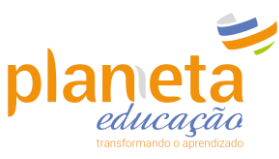

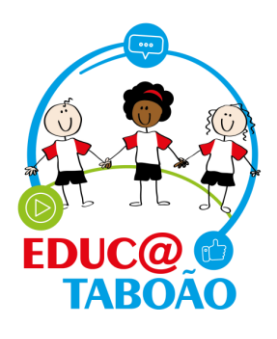

| Turma<br>3° / | NO B - MANH                         | λ. V                                                                     | LÍNGUA PORTU | CUESA, HISTÓR | IA, GEOGRA 🗸       | Nome do aluno               |             |                                                                                          |
|---------------|-------------------------------------|--------------------------------------------------------------------------|--------------|---------------|--------------------|-----------------------------|-------------|------------------------------------------------------------------------------------------|
|               |                                     |                                                                          | 25 r         | naio 2022     | Objeta             | o de conhecimento não       |             |                                                                                          |
| Currí         | culo Munici                         | pal                                                                      |              |               | Obje               | chido<br>eto de Conheciment | o Relatório | )                                                                                        |
| Legend        | las: 🗸 : Presenç<br>nção, é obrigat | a / F: Falta / R: Presença Remota<br>ório o preenchimento do objeto de c | onhecimento  |               |                    |                             |             |                                                                                          |
| N°            | ALUNO(A)                            |                                                                          |              | STATUS        | TOTAL DE<br>FALTAS | FREQUÊNCIA                  | PRESENÇA    |                                                                                          |
| 1             | 0                                   | ARTHUR EMANUEL DE SENA                                                   | ,            | T ()          | 0                  | 100%                        | V F R       |                                                                                          |
| 2             |                                     | ARYELLA PAYJÃO DE LIMA                                                   | 6            | Mt 🕜          | 1                  | 80%                         |             |                                                                                          |
| 3             | 2                                   | BRENDA CONCEIÇÃO DA SILV.                                                | ∧ E          | Mt            | 2                  | 60%                         | Observação  | <u>Clique aqui para inserir</u><br><u>uma justificativa para fa</u><br><u>se houver.</u> |
| 4             |                                     | BRHAYAN HENRIQUE DAS NEV                                                 | VES FRANÇA   | Tr <b>®</b>   | 0                  | 100%                        |             |                                                                                          |
| 5             |                                     | DANIEL ROCHA DE JESUS                                                    |              | Tr <b>đ</b>   | 0                  | 100%                        |             |                                                                                          |
|               |                                     |                                                                          | Voltar       |               | Salvar             |                             |             |                                                                                          |

Após clicar no ícone observação o sistema irá abri a tela abaixo. Insira o motivo da falta e salve.

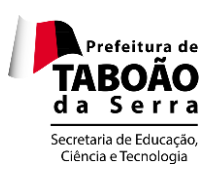

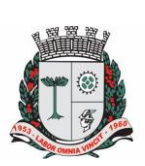

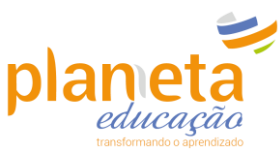

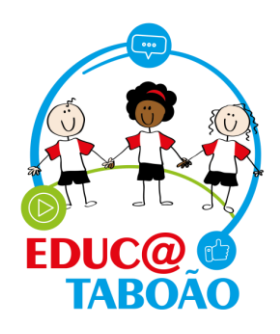

| Currí  | culo Munici                          | pal                                                                |           |                                  | Objeto de Con    | hecimento | Relatório |
|--------|--------------------------------------|--------------------------------------------------------------------|-----------|----------------------------------|------------------|-----------|-----------|
| Legend | das: 🗸 : Presenç<br>:nção, é obrigat | a / F: Falta / R: Presença Remota<br>ório o preenchimento do objet | Observ    | /ações                           | ×                |           |           |
| N°     | ALUNO(A)                             |                                                                    |           |                                  |                  | ÊNCIA     | PRESENÇA  |
| ٦      |                                      | ARTHUR EMANUEL DE S                                                | Atestado. | <u>Digite o motivo da falta.</u> |                  | %         |           |
| 2      |                                      | ARYELLA PAYJÃO DE LIM                                              |           |                                  |                  | %         |           |
| 3      |                                      | BRENDA CONCEIÇÃO D/                                                | (         | Cancelar Salvar                  | $\triangleright$ | ж (       |           |

Para cadastrar presença remota, basta clicar na letra R.

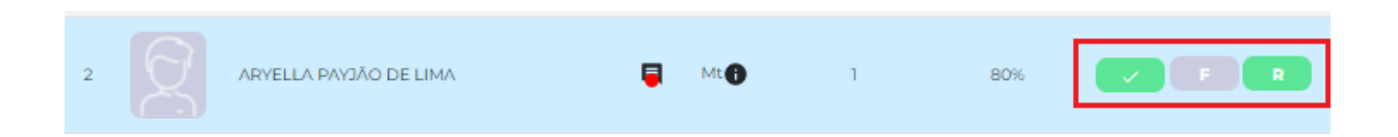

 O campo ocorrências pode ser preenchido caso haja algum apontamento sobre o aluno na aula. Clique no ícone, digite o apontamento e salve.

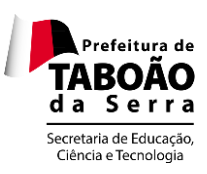

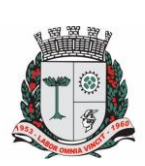

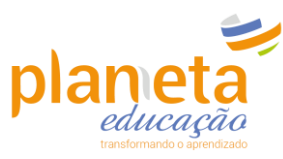

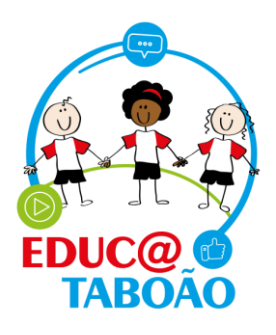

| ium   | a                                     |                                                                           | Disciplina       |              |                    | Nome do aluno               |            |
|-------|---------------------------------------|---------------------------------------------------------------------------|------------------|--------------|--------------------|-----------------------------|------------|
| 3° /  | ANO B - MANH                          | Ā 🗸                                                                       | LÍNGUA PORTUGUE  | ESA, HISTÓRI | A, GEOGRA 💙        | DIGITE O NOME               |            |
|       |                                       |                                                                           | 25 ma            | io 2022      |                    |                             |            |
|       |                                       |                                                                           |                  |              | Objeto<br>preencl  | de conhecimento não<br>hido |            |
| Jurri | ículo Munici                          | pal                                                                       |                  |              | Objet              | o de Conhecimento           | Relatório  |
| egen  | das: 🗸 : Presenç<br>enção, é obrigati | a / F: Falta / R: Presença Remota<br>ório o preenchimento do objeto de co | nhecimento       |              |                    |                             |            |
| N°    | ALUNO(A)                              |                                                                           |                  | STATUS       | TOTAL DE<br>FALTAS | FREQUÊNCIA                  | PRESENÇA   |
| 1     | 2                                     | ARTHUR EMANUEL DE SENA                                                    | 5                | Tr           | 0                  | 100%                        |            |
| 2     |                                       | ARYELLA PAYJÃO DE LIMA                                                    | Clique aqui para | Mt <b>()</b> | l                  | 80%                         | <b>F</b> R |
| 3     | 2                                     | BRENDA CONCEIÇÃO DA SILVA                                                 |                  | Mt 🔒         | 2                  | 60%                         |            |
| 4     |                                       | BRHAYAN HENRIQUE DAS NEV                                                  | ES FRANÇA 📃      | Tr           | 0                  | 100%                        |            |
| 5     |                                       | DANIEL ROCHA DE JESUS                                                     |                  | Tr           | 0                  | 100%                        |            |
| 6     | 9                                     | DAVI ROCHA DE JESUS                                                       | Ę                | Tr           | 0                  | 100%                        | <b>F</b> R |
| 7     |                                       | EMILY SANTOS PAIVA                                                        | Ę                | Tr           | 0                  | 100%                        |            |
|       |                                       |                                                                           | Voltar           |              | Salvar             |                             |            |

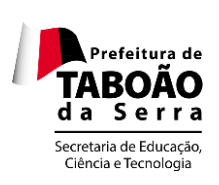

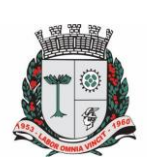

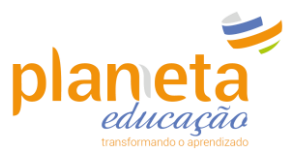

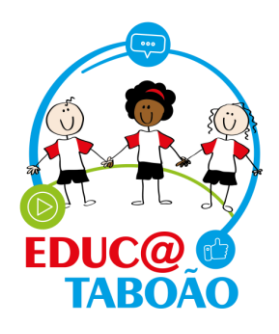

| Q | DAVI ROCHA DE JESUS   |                                      | E Tr             | 0                                      | 0          | 100% | F        | R |
|---|-----------------------|--------------------------------------|------------------|----------------------------------------|------------|------|----------|---|
| 8 | EMILY SANTOS PAIVA    | Ocorrên                              | cias             |                                        | 3          | 00%  |          |   |
| 8 | ERICK LIMA CONCEIÇĂ   | Digite os aponta<br>Exemplo: Aluna p | amentos sobre o  | <u>o aluno aqui.</u><br>em realizar as | atividades | 0%   |          |   |
| 8 | FERNANDA SILVA DE J   | propostas, porem                     | n conversa muito | o ourante a au                         | a.         | 00%  |          |   |
| 8 | IRACY CRISTINA PEREII |                                      |                  |                                        | 108/4000   | 00%  | V F      |   |
| 8 | ISABEL NUNES FRANÇ    | C                                    | ancelar          | Salvar                                 | >          | 00%  |          |   |
| 8 | JOÃO AMARO FRANCIS    | CO DA SILVA                          | 🗐 Mt(            | 0                                      |            |      | <b>F</b> |   |
| 2 | JULIANA SANTOS FERRI  |                                      | 🗐 Mt             | 0                                      |            |      |          |   |
|   |                       | Vol                                  | ltar             | Salvar                                 |            |      |          |   |

> Após realizar o cadastro de todos os campos citados acima, clique em salvar:

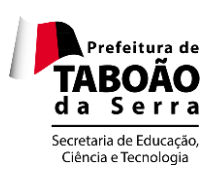

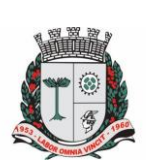

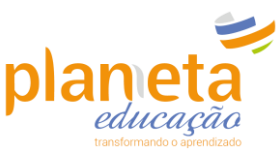

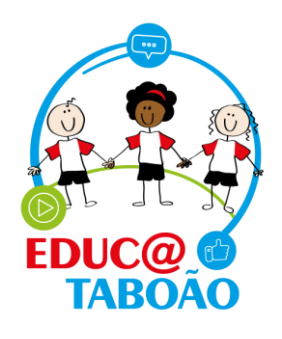

| Turma Disciplina                                       |             |                                       |                 |             |                    | Nome do aluno               |            |  |  |  |
|--------------------------------------------------------|-------------|---------------------------------------|-----------------|-------------|--------------------|-----------------------------|------------|--|--|--|
| 3° /                                                   | NO B - MANH | iā 🗸                                  | LÍNGUA PORTUGUE | SA, HISTÓRI | A, GEOGRA 🗸        | DIGITE O NOME               |            |  |  |  |
|                                                        |             |                                       | 25 ma           | io 2022     |                    |                             |            |  |  |  |
|                                                        |             |                                       |                 |             | Objeto             | de conhecimento não<br>iido |            |  |  |  |
| urrí                                                   | culo Munici | pal                                   |                 |             | Objet              | o de Conhecimento           | Relatório  |  |  |  |
| .egendas: 🗸 : Presença / F. Falta / R. Presença Remota |             |                                       |                 |             |                    |                             |            |  |  |  |
| Ate<br>N°                                              | ALUNO(A)    | orio o preenchimento do objeto de con | hecimento       | STATUS      | TOTAL DE<br>FALTAS | FREQUÊNCIA                  | PRESENÇA   |  |  |  |
| 1                                                      | Q           | ARTHUR EMANUEL DE SENA                | Ţ               | Tr          | 0                  | 100%                        |            |  |  |  |
| 2                                                      |             | ARYELLA PAYJÃO DE LIMA                | Ţ               | Mt          | 1                  | 80%                         | <b>F</b> R |  |  |  |
| 3                                                      | Q           | BRENDA CONCEIÇÃO DA SILVA             | Ę               | Mt          | 2                  | 60%                         |            |  |  |  |
| 4                                                      |             | BRHAYAN HENRIQUE DAS NEVE             | S FRANÇA 📃      | Tr 🚯        | 0                  | 100%                        |            |  |  |  |
| 5                                                      |             | DANIEL ROCHA DE JESUS                 |                 | Tr          | 0                  | 100%                        |            |  |  |  |
| 6                                                      | Q           | DAVI ROCHA DE JESUS                   | E               | Tr          | 0                  | 100%                        | FR         |  |  |  |
| 7                                                      |             | EMILY SANTOS PAIVA                    | Ę               | Tr          | 0                  | 100%                        |            |  |  |  |
|                                                        |             | (                                     | Voltar          | $\subset$   | Salvar             |                             |            |  |  |  |

<u>IMPORTANTE!!!</u>: Mesmo que você não precise cadastrar falta para nenhum dos alunos é <u>NECESSÁRIO</u> que você clique em salvar para contabilizar o lançamento da lista de presença.

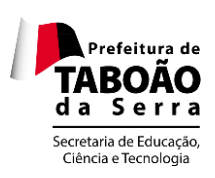

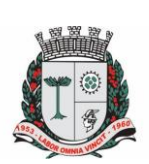

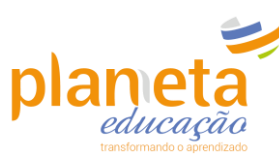

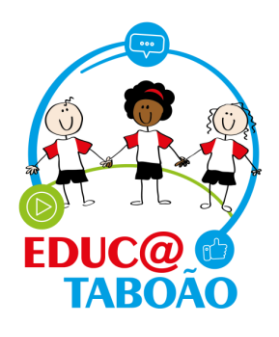

É possível extrair o relatório da lista de presença por bimestre. Basta clicar na opção
 <u>Relatórios</u>, selecione o professor, turma, disciplina, e bimestre:

| Home Meus alunos - Minhas aula | s - Relatórios                      | EMEF ANTONIO FENÓLIO 🗸  |                       |   |
|--------------------------------|-------------------------------------|-------------------------|-----------------------|---|
| Relatórios                     |                                     |                         |                       |   |
| Professor                      | Turma                               | Disciplina              | Bimestre              | ] |
| SELECIONAR PROFESSOR           | ✓ SELECIONAR TURMA                  | ✓ SELECIONAR DISCIPLINA | ✓ SELECIONAR BIMESTRE |   |
| Gerar Relatório                | Clique aqui para gerar o relatório! |                         |                       | • |

Após clicar em Gerar Relatório o sistema exibirá a tela abaixo, onde é possível baixar ou imprimir o arquivo:

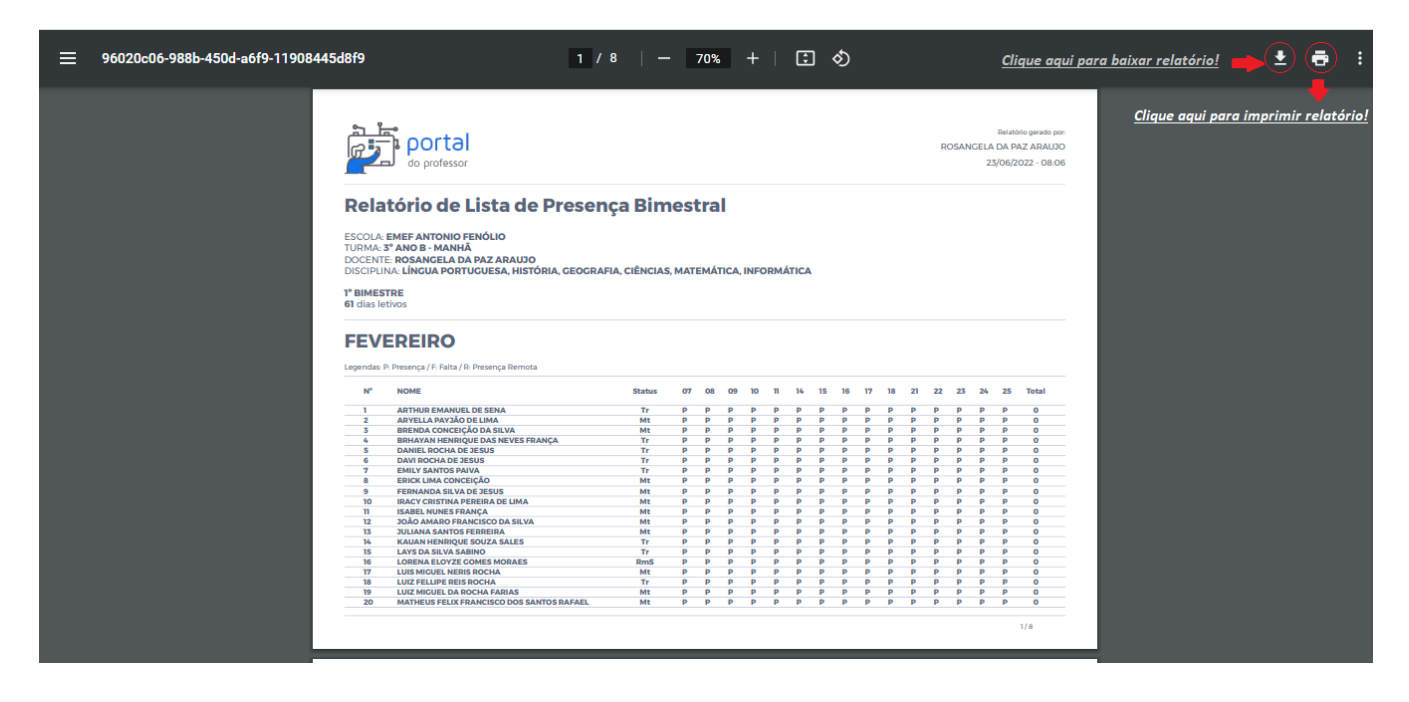

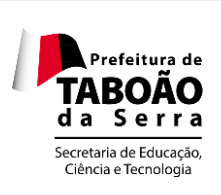

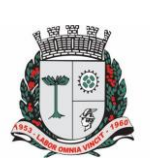

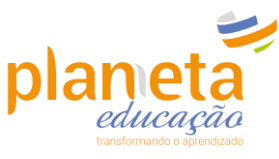

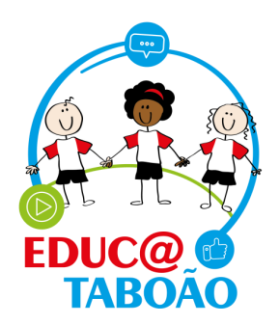

Em caso de dúvidas entre em contato com o nosso suporte pelo telefone ou WhatsApp através do número:

## <u>0800 721 9002</u>

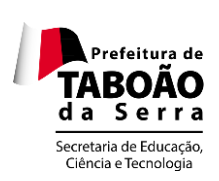

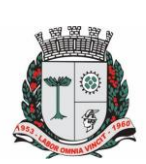

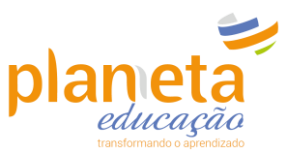